GPS Tracker - GPER – Manual scripts

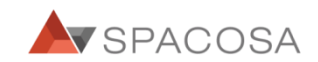

#### LED Status 1.

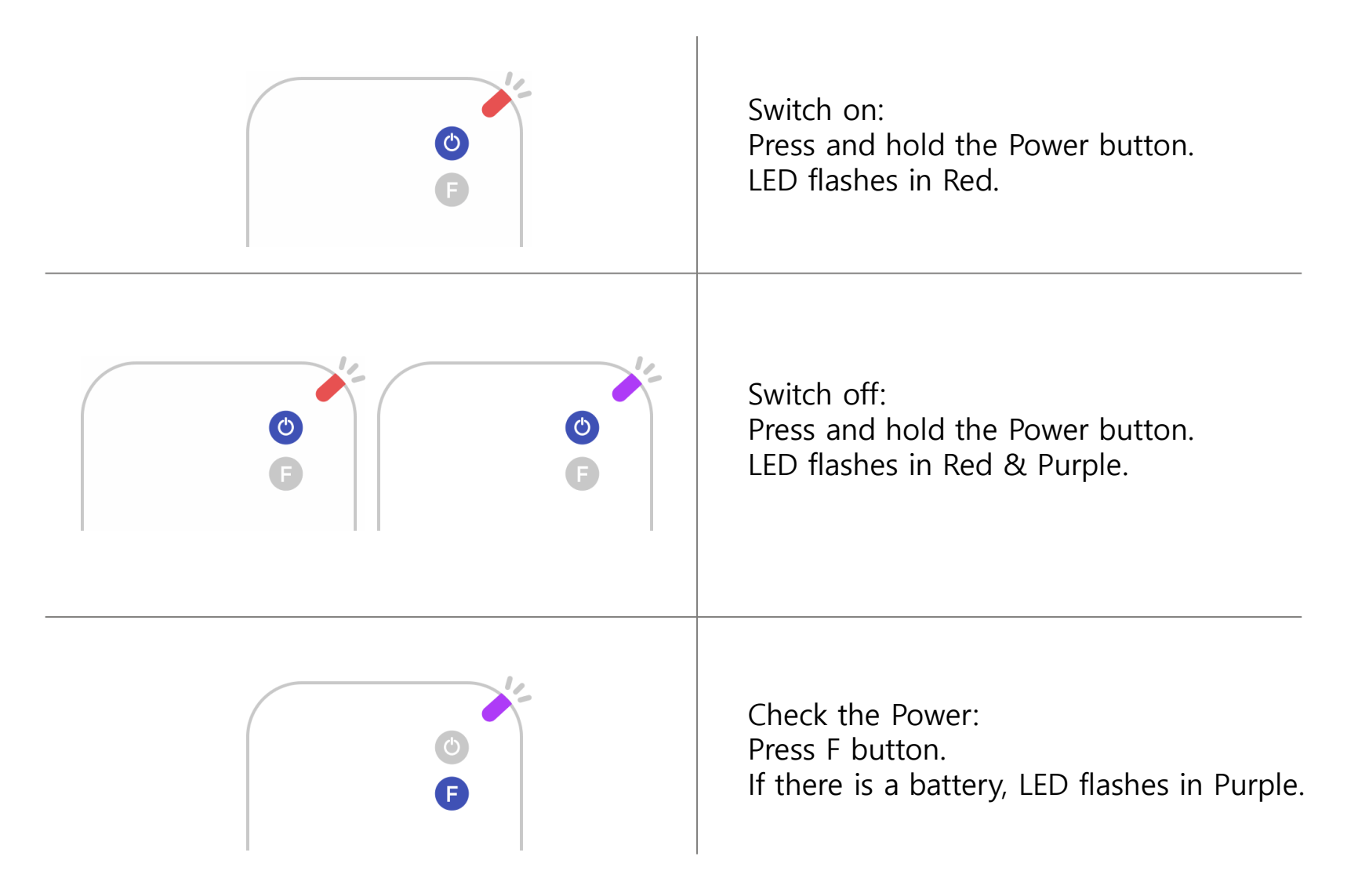

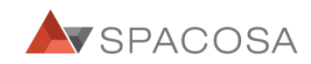

#### LED Status 2.

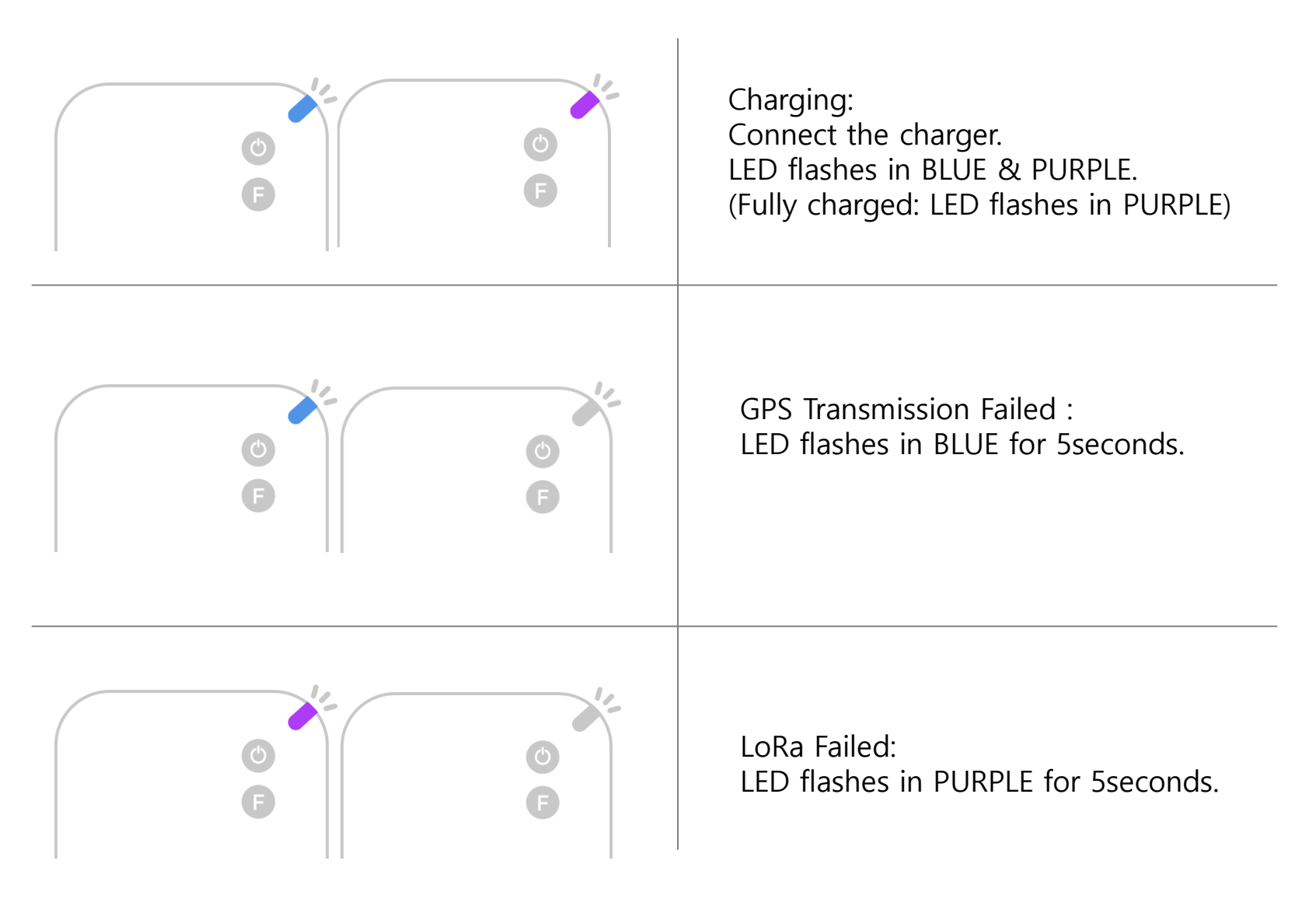

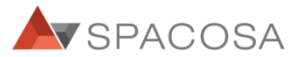

# LED Status 3.

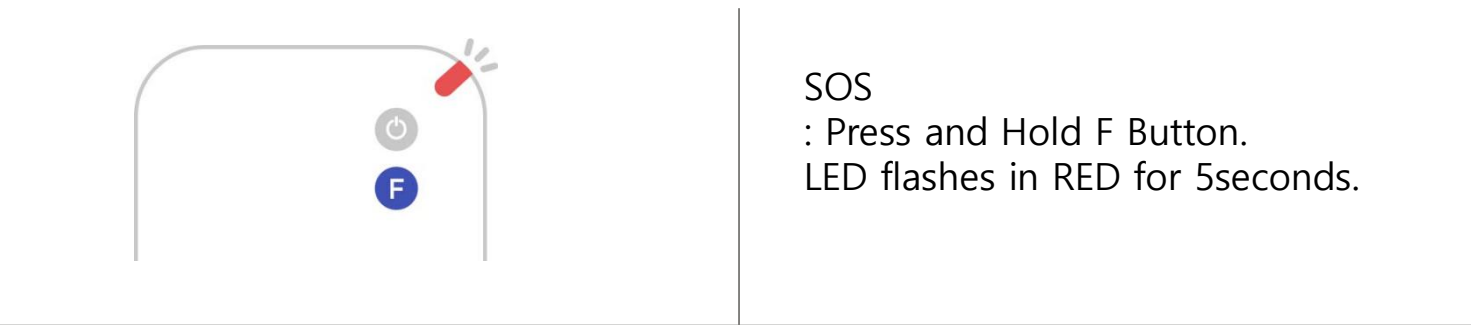

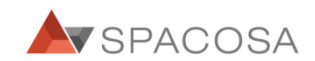

# Registering Gper on FAMY 1.

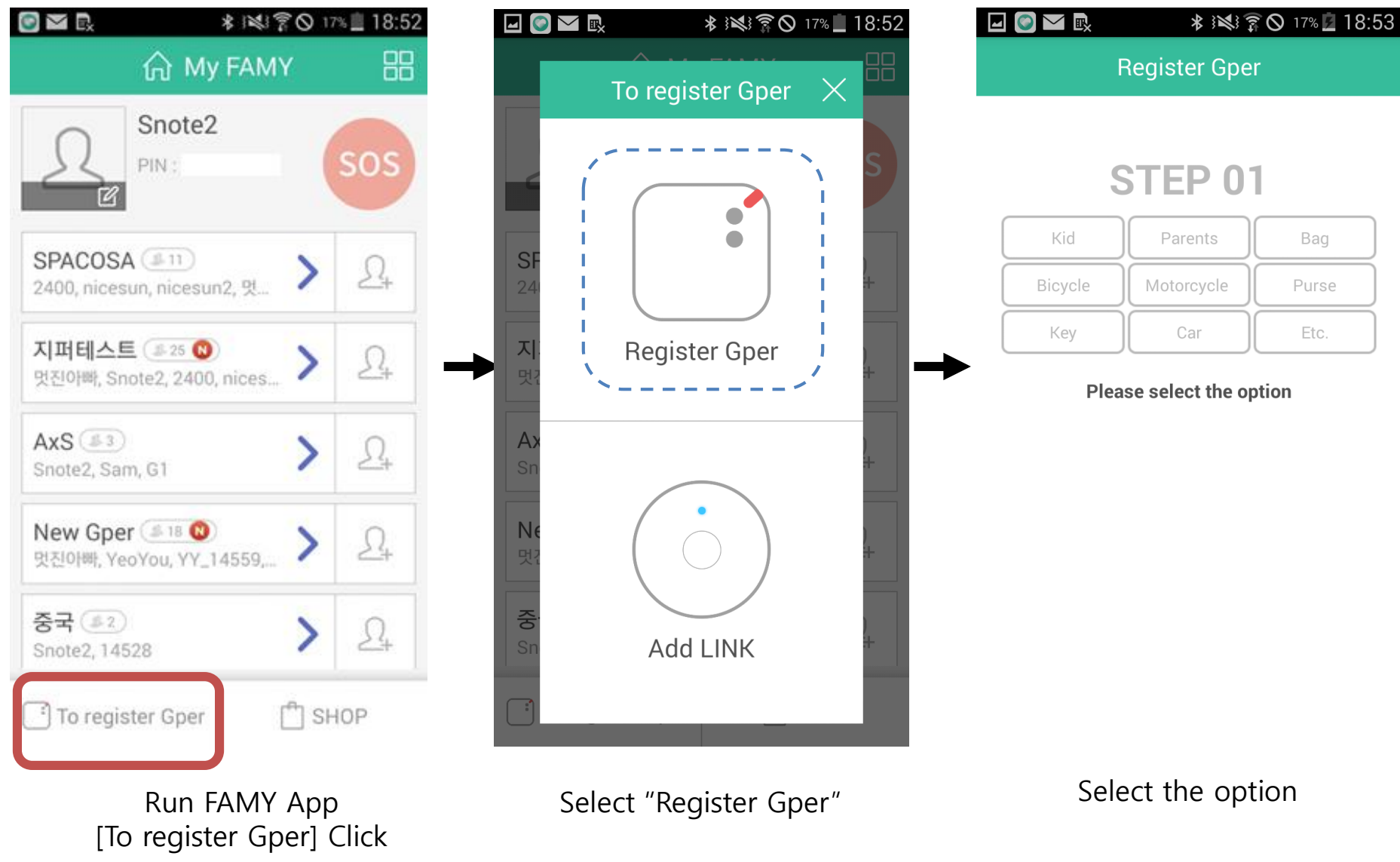

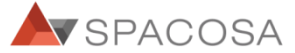

# Registering Gper on FAMY 2.

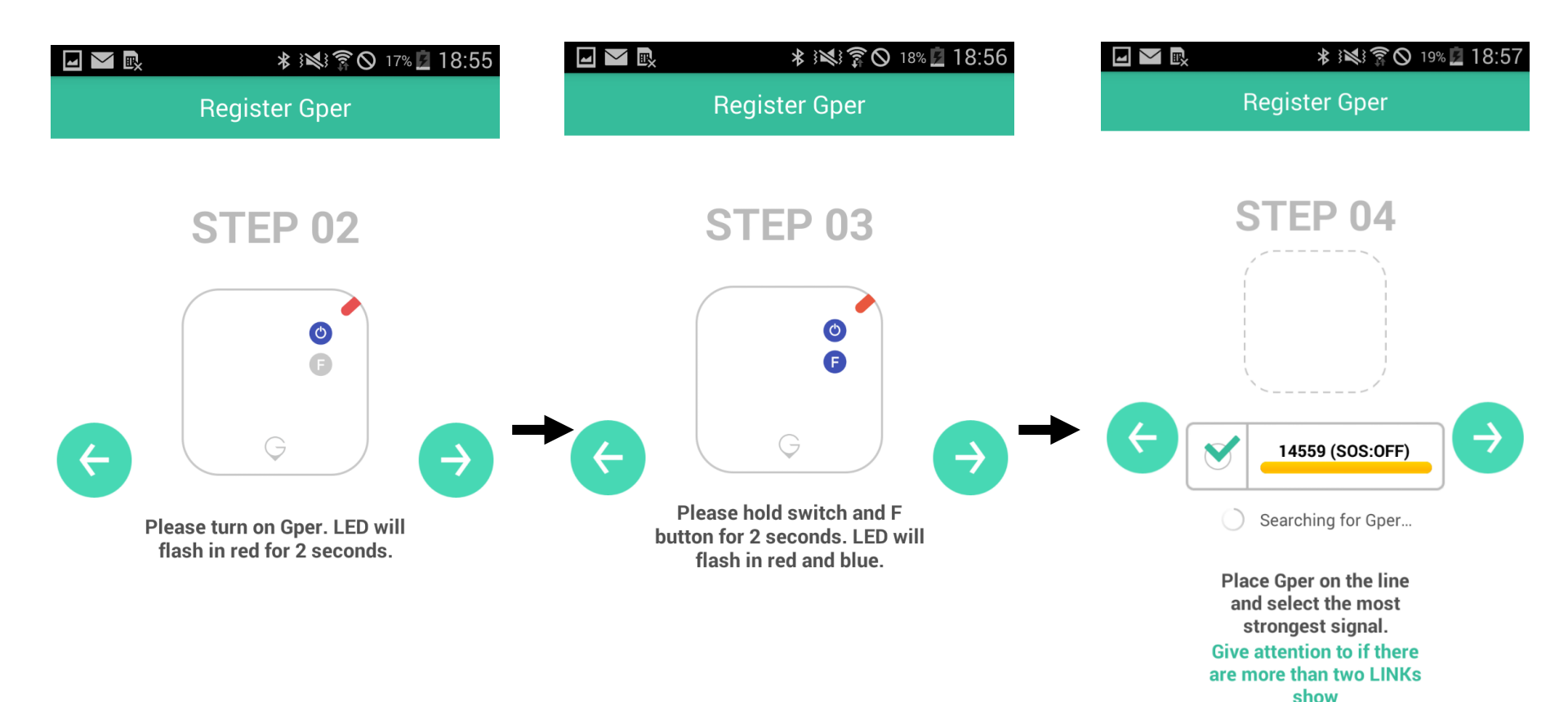

Turn Gper on

Press and hold Switch and F buttons for 2seconds Searching for Gper

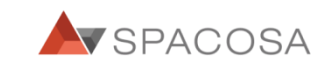

### Registering Gper on FAMY 3.

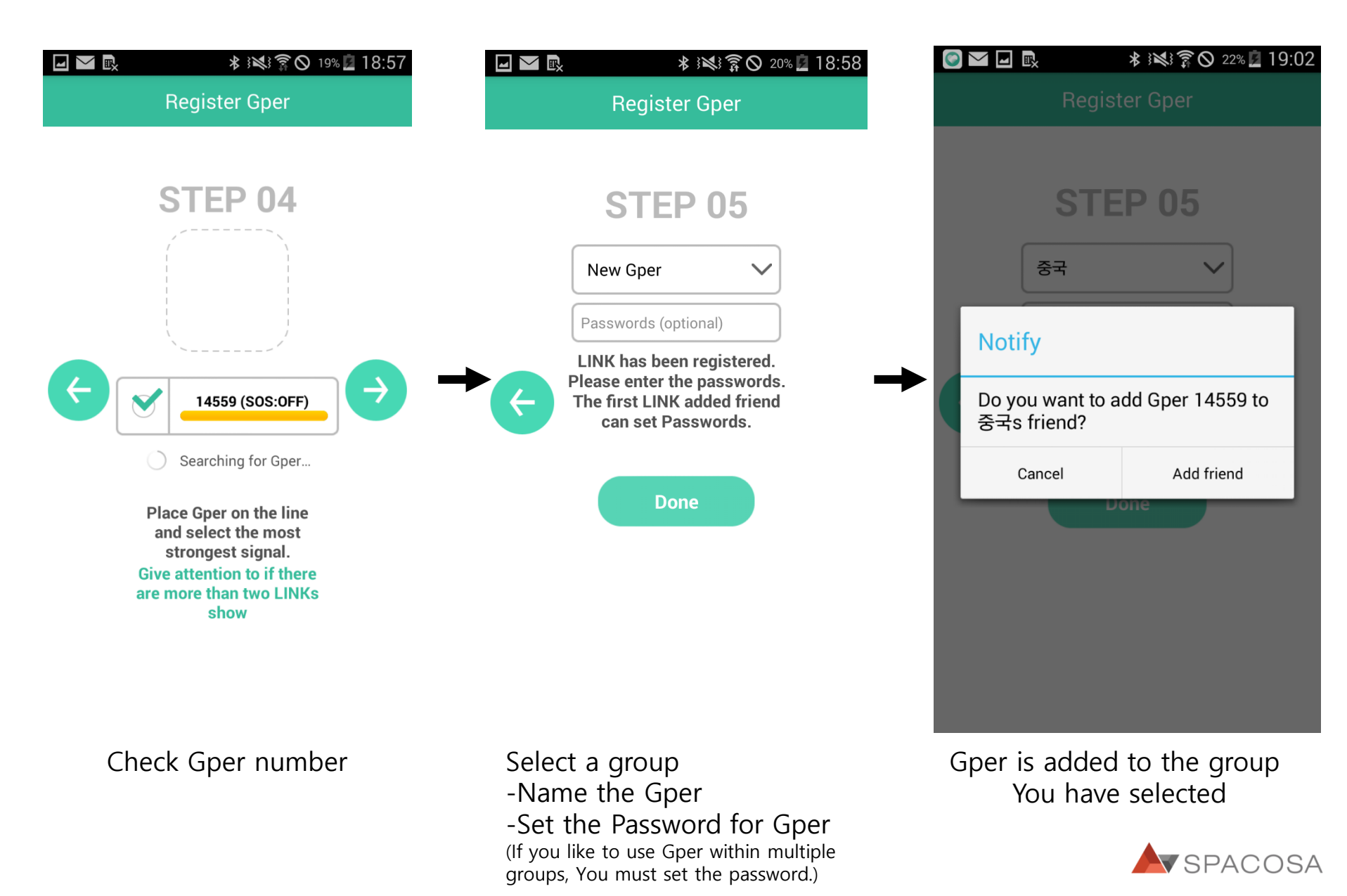

# Registering Gper on FAMY 4.

![](_page_7_Figure_1.jpeg)

![](_page_7_Picture_2.jpeg)

\* 141 7 0 25% 19:06 88 合 My FAMY Snote2 SOS PIN: 지퍼테스트 ( # 25 😡) 24 멋진아빠, Snote2, 2400, nices... AxS (#3) Snote2, Sam, G1 New Gper 💷 18 🔞 멋진아빠, YeoYou, YY\_14559, 중국 (#3) Snote2, 14528, YY\_14559 Add Group To register Gper SHOP

Checking Gper on My FAMY

![](_page_7_Picture_5.jpeg)

**Gper Location** 

![](_page_7_Picture_7.jpeg)

### Checking Gper with FAMY App 1.

![](_page_8_Figure_1.jpeg)

![](_page_9_Figure_0.jpeg)